## Working with the CSI Tool with ArcGIS Desktop

## A. Embedding the data

- 1. Open ArcMap and go to the ArcCatalog window
- 2. Add ArcGIS Server Connection in ArcCatalog

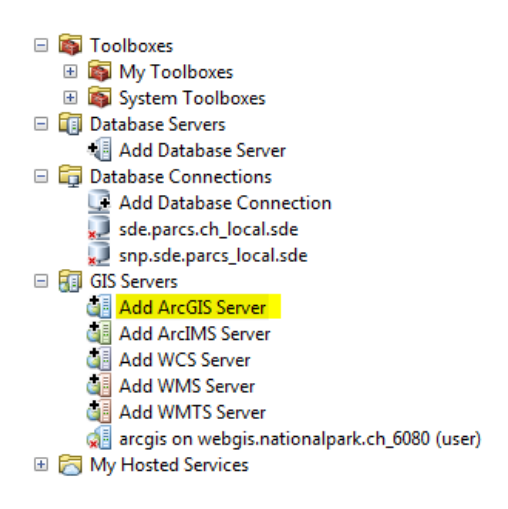

- 3. Follow the Add ArcGIS Server wizard
  - o Use GIS service
  - o Server URL: <u>http://webgis.nationalpark.ch/arcgis/services</u>
  - o Finish

| Add / | ArcGIS Server |                                                                                                    | General           |                                                                                                    |
|-------|---------------|----------------------------------------------------------------------------------------------------|-------------------|----------------------------------------------------------------------------------------------------|
|       |               | This wizard guides you through the process of<br>making a connection to an ArCGIS Server. You can<br>create a connection to use, publish, or administer<br>GIS services. | Server URL:       | http://webgis.nationalpark.ch/arcgis/services<br>ArcGIS Server: http://gisserver.domain.com:6080/arcgis |
|       |               |                                                                                                    | Authentication (  | Optional)                                                                                               |
|       | ♦ 1           | What would you like to do?                                                                                                    | User Name:        |                                                                                                    |
|       |               | Use GIS services                                                                                                    | Password:         |                                                                                                    |
|       |               | Publish GIS services                                                                                                    |                   | Save Username/Password                                                                                  |
|       |               | O Administer GIS server                                                                                                    | About ArcGIS Serv | er connections                                                                                          |
| -     |               |                                                                                                    |                   |                                                                                                    |
|       |               |                                                                                                    |                   |                                                                                                    |
|       |               |                                                                                                    |                   |                                                                                                    |
|       |               | < Zurück Weiter > Abbrechen                                                                                                    |                   | < Zurück Finish Abbrechen                                                                               |

4. The connection to the data is now available in ArcCatalog. Double-click on the plus

| - | 🚮 G | iIS Servers                                |
|---|-----|--------------------------------------------|
|   | 6   | Add ArcGIS Server                          |
|   | 6   | Add ArcIMS Server                          |
|   | 4   | Add WCS Server                             |
|   | 6   | Add WMS Server                             |
|   | 6   | Add WMTS Server                            |
|   | Ś   | ArcGIS on services.arcgisonline.com (user) |
|   | Ξ 🧯 | arcgis on webgis.nationalpark.ch (user)    |
|   | B   | 🗄 🚞 atlas                                  |
|   | 8   | 🗉 🚞 atlas_basemaps                         |
|   | B   | 🗉 🚞 biosfera_baselayer                     |
|   | 8   | 🗉 🚞 drw                                    |
|   | B   | 🗉 🚞 econnect                               |
|   | 8   | 🗉 🚞 snp_baselayer                          |
|   | B   | 🗉 🚞 snp_ik                                 |
|   | 6   | 🗄 🚞 test                                   |
|   | B   | 🗉 🚞 Utilities                              |
|   |     | 🖳 SampleWorldCities                        |

5. The econnect data is found in the econnect folder. The CSI data of the pilot regions are in the ArcGIS server File econ\_jecami. The CSI data for alpine space is the file econ\_jecami\_csi\_alps. Open these two files in an ArcMap window, via drag and drop

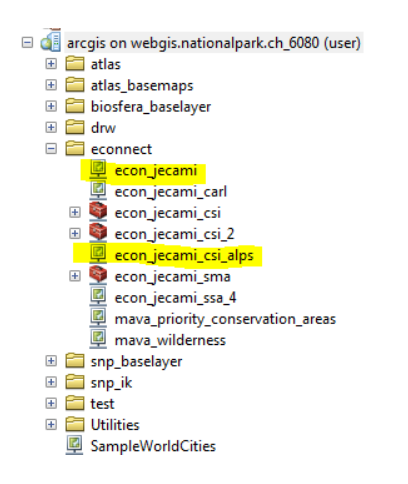

6. The data is now available in the table of content and ready to be explored

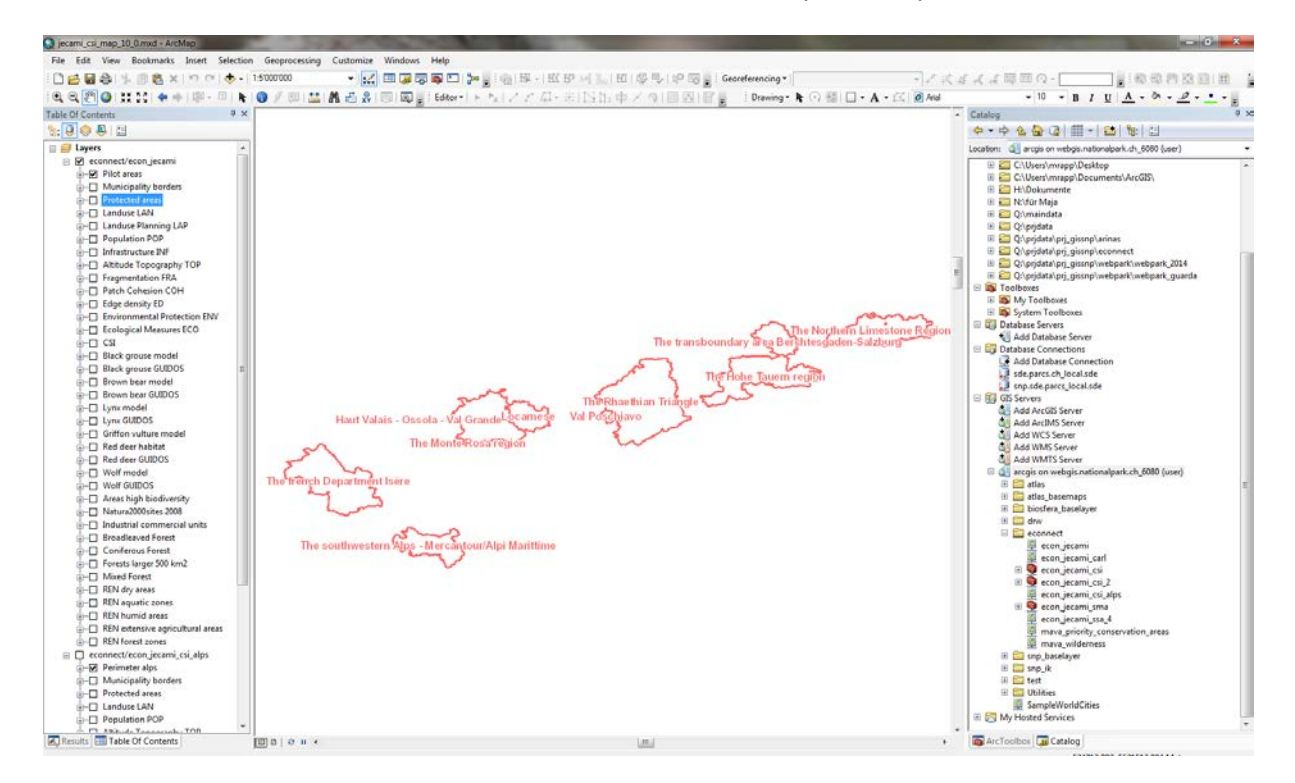

## B. Working with the CSI Tool

To analyse the CSI result for a specific area, there is a ArcGIS-tool which calculates the mean values of all indicators.

- 1. Go to the ArcGIS Server Connection in the ArcCatalog window.
- 2. To calculate the CSI analysis within a pilot region, double click the tool called tool\_zm6 in the **econ\_jecami\_csi** toolbox.

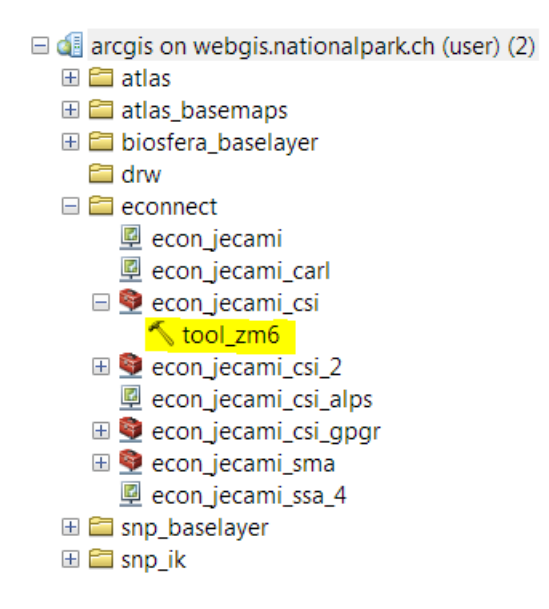

The tool-window opens. There are two possibilities to obtain results from a desired area:

- a. Draw manually a polygon
- b. Include a polygon from a shape file / featureclass
- a. Draw manually a polygon:
- When the tool window is activated (opened), you can draw a polygon directly with the mouse on the map.

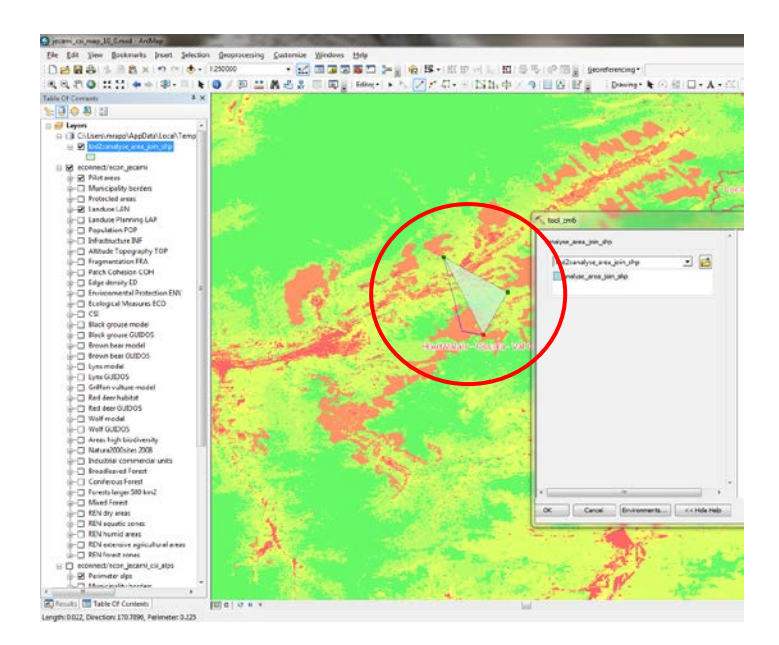

- Double-click when drawing the last vertex to finish the polygon Your polygon is now included in the shapefile *analyse\_area\_sjoin\_shp*
- Start the tool with OK
- When the tool is finished successfully with the calculation, a temporary Geodatabase with an Output Feature Class is opening directly in the table of content.

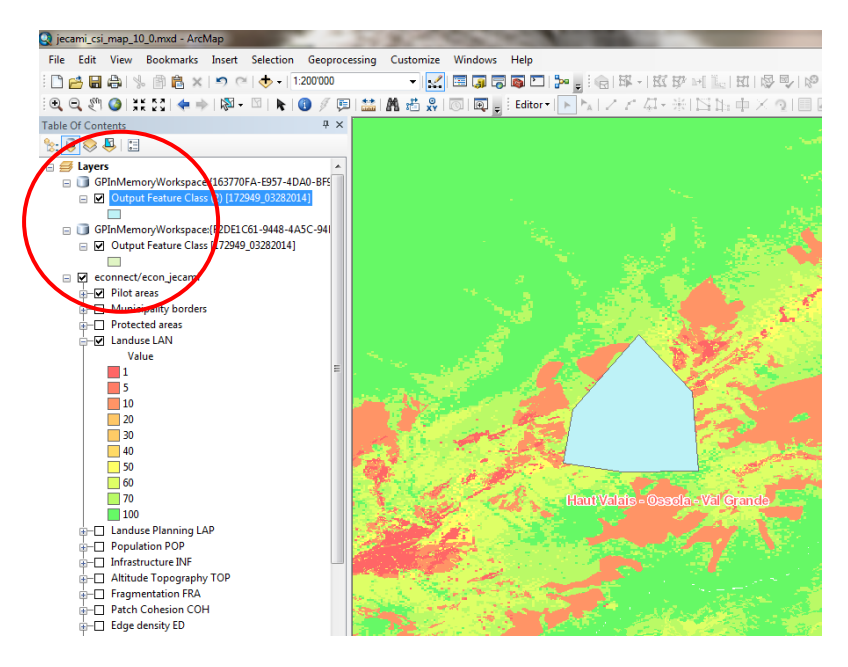

• To see the resulted mean values of the CSI indicators, open the attribute table (right-click on the feature class in the table of content.

The mean CSI values are stored as attributes, separately for each indicator. In the first Output Feature Class, there are only the calculated values of the indicators. The second contains also the Quality indices.

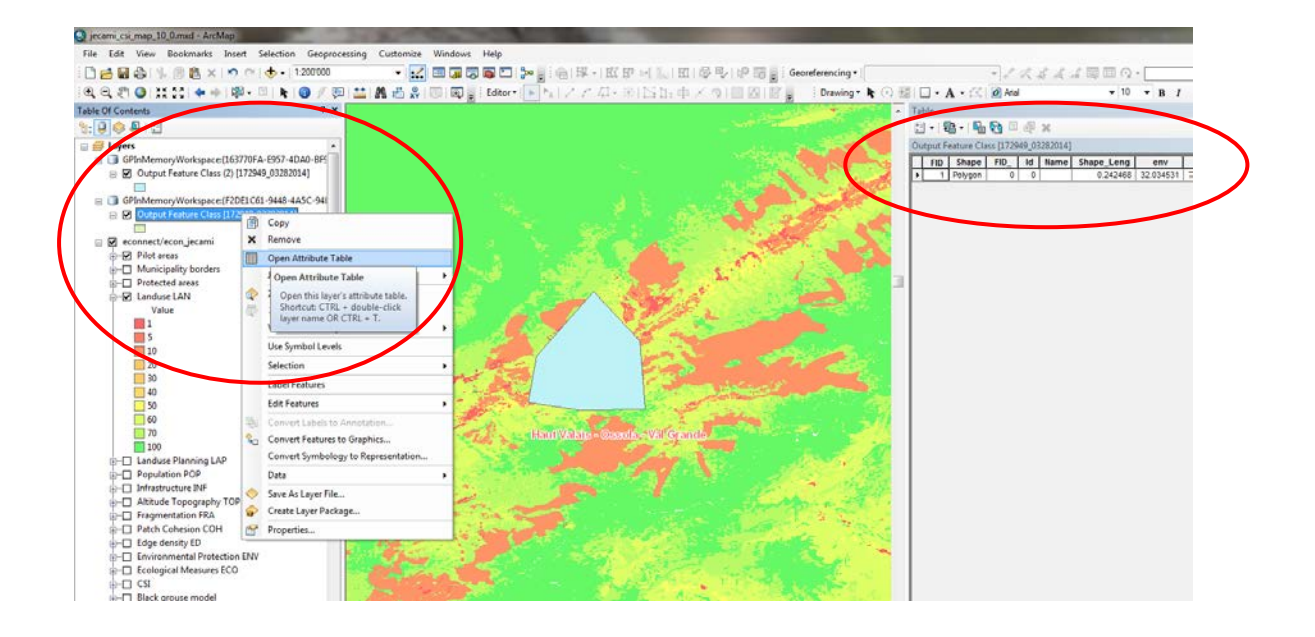

- b. Include a polygon from a shape file / featureclass
- Open your Shapefile or your Feature Class in the ArcMap Window via drag & drop from the ArcCatalog window.
- Make sure your Feature is in the geographic coordinate system WGS 84. If not, reproject it via the tool *Project* (Data Management toolbox, Projections and Transformations Toolset / Feature)
- Make sure your Feature contains the attribute **Name** (type text). If it doesn't, add a field in the attribute table.

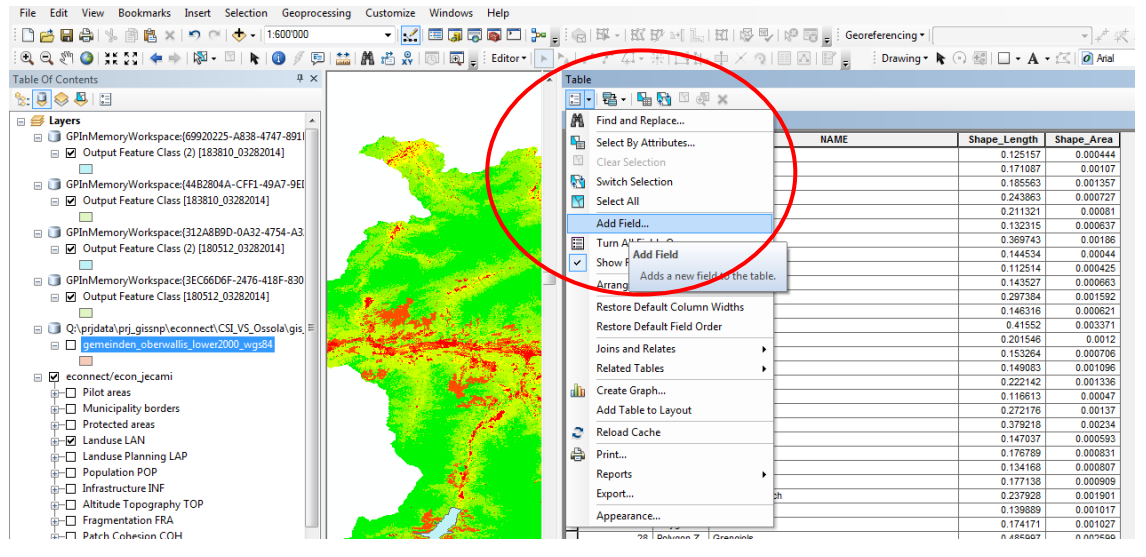

| dd Field   | -           | X         |
|------------|-------------|-----------|
| Name:      | Name        |           |
| Туре:      | Text        |           |
| Field Prop | perties     |           |
| Alias      |             |           |
| Allow      | IULL Values | Yes       |
| Default    | Value       |           |
| Length     |             | 50        |
|            | ſ           | OK Cancel |

• If your Feature Class / Shapefile contains more than one polygon, select the one you wish to make the calculation with (it is only possible to calculate one polygon at the same time). If more polygons are selected, the CSI result will give the mean of all polygons)

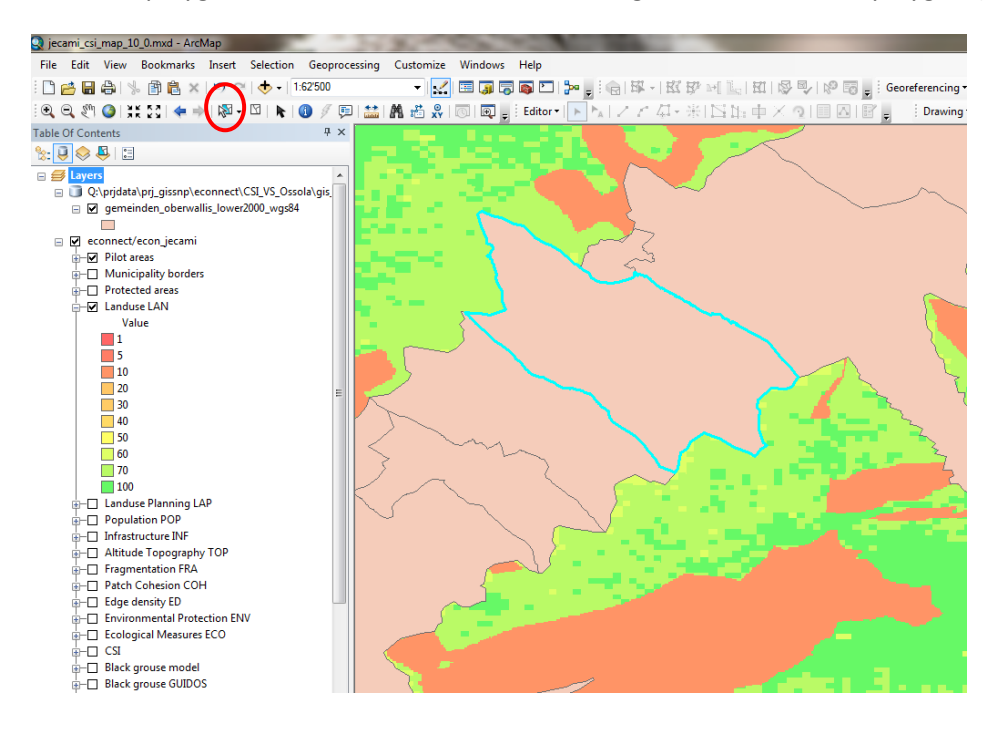

Open the tool tool\_zm6 again via double-click in the ArcCatalog Window
Now it is possible to select your feature class / shape file within the tool window (open it via the arrow or the folder sign)

| √ tool_zm6                          |                       |
|-------------------------------------|-----------------------|
| analyse_area_join_shp               | analyse_area_join_shp |
| gemeinden_oberwains_tower2006srdage |                       |
|                                     |                       |
|                                     |                       |
| < +                                 |                       |
| OK Cancel Environments << Hide Help | Tool Help             |

- Start the tool with OK
- When the tool is finished successfully with the calculation, again a temporary Geodatabase with an Output Feature Class is opening directly in the table of content.

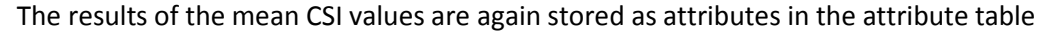

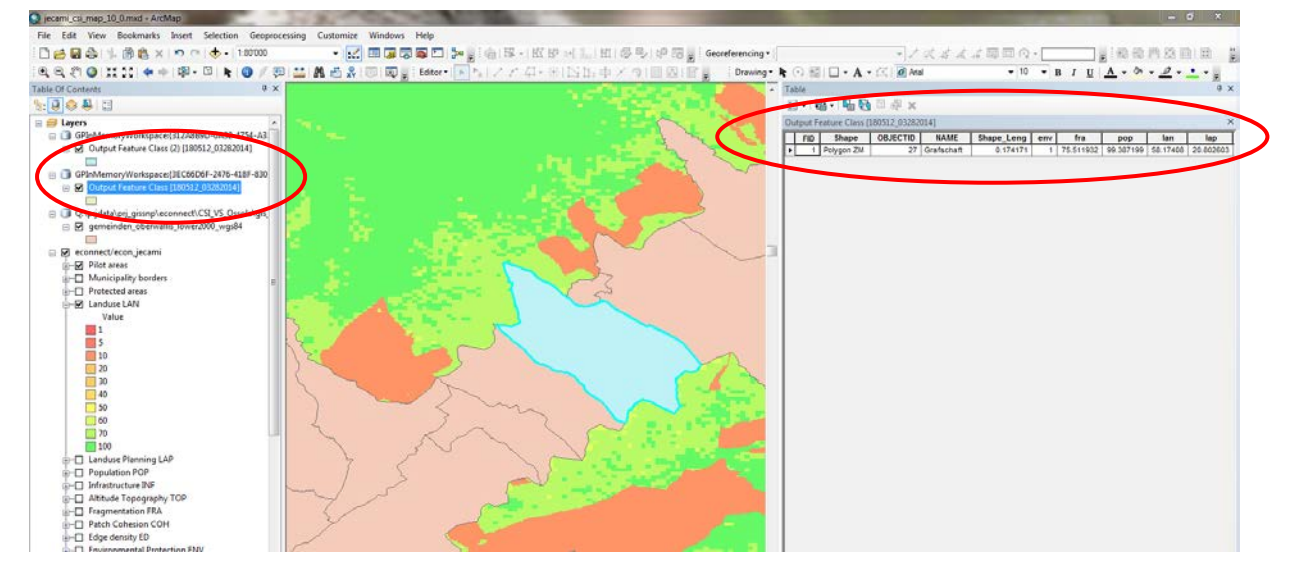

3. To calculate the CSI analysis within the alpine space perimeter, double click the tool called tool\_zm6 in the econ\_jecami\_csi\_2 toolbox.

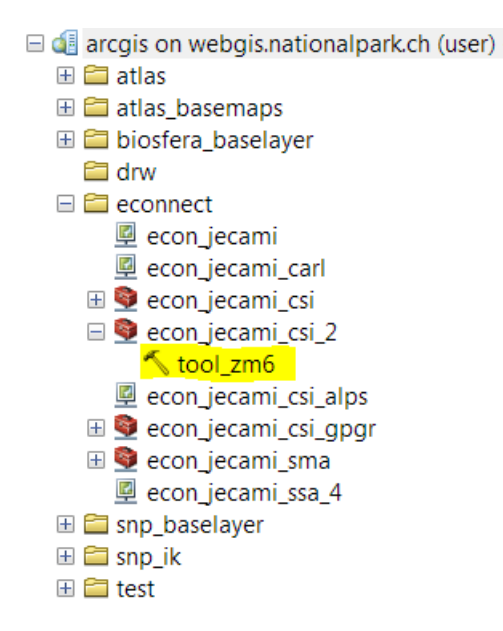

The tool-window opens. There are again two possibilities to obtain results from a desired area:

- a. Draw manually a polygon
- b. Include a polygon from a shape file / featureclass

The tool is working exactly the same way like for the pilot region perimeter (see instructions above)

4. You can now copy the results (values stored in the attribute table) into Excel to make graphs / tables for comparison

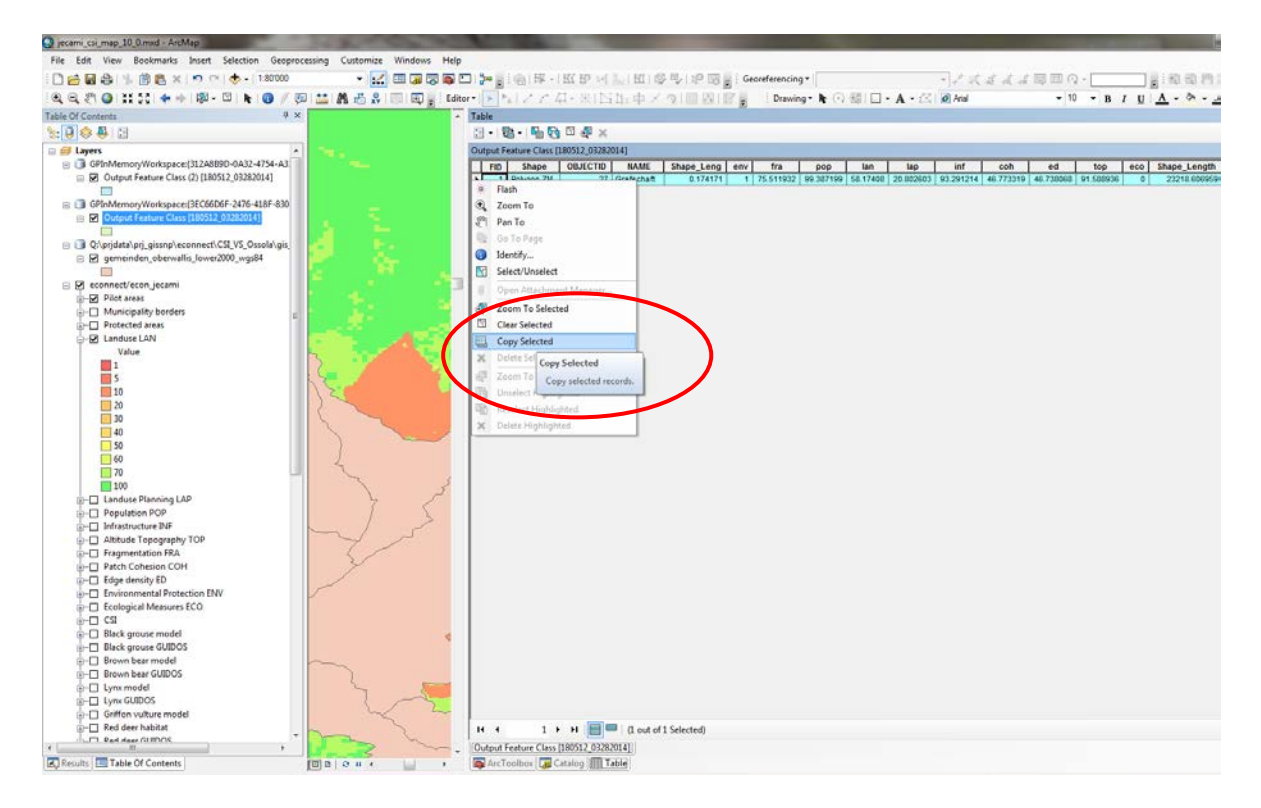

| C   |       | 19-     | (° ~ ) ÷       |                      |                      | 200            |             | -             |                  |              | Mappe1        | - Microsoft Exc | el           |               |           |     |              |               |
|-----|-------|---------|----------------|----------------------|----------------------|----------------|-------------|---------------|------------------|--------------|---------------|-----------------|--------------|---------------|-----------|-----|--------------|---------------|
| e   |       | itart   | Einfügen       | Seitenlayout         | Formein              | Daten Ü        | berprüfen / | Ansicht PD    | F Architect      |              |               |                 |              |               |           |     |              |               |
|     | Ê     | 🔏 Aus   | ischneiden     | Calibri              | * 11 · *             | A A = ;        | = 들 🗞-      | 📑 Zeilenur    | nbruch           | Standard     | i -           |                 |              | Standard      | Gut       |     |              | Σ             |
| Eir | fügen | I For   | mat übertragen | F K U                | - 🖂 - 🙆              | · <u>A</u> · 🔳 | = = # #     | Verbind       | en und zentriere | n - 🕎 - 🤊    | 6 000 500 500 | Bedingte        | Als Tabelle  | Neutral       | Schle     | cht | Einfügen Lö  | ischen Format |
|     | Zwi   | schenal | blage 🖗        | :                    | Schriftart           | 6              | A           | usrichtung    |                  | 6 3          | Zahl G        | i               | g ronnaderen | Formatvorlage | en        |     | Z            | allen         |
|     | F     | P20     | - ()           | f <sub>x</sub>       |                      |                |             |               |                  |              |               |                 |              |               |           |     |              |               |
| 4   |       | A       | В              | С                    | D                    | E              | F           | G             | Н                | 1            | J             | К               | L            | М             | N         | 0   | р            | Q             |
| 7   |       |         |                |                      |                      |                |             |               |                  |              |               |                 |              |               |           |     |              |               |
| 8   | FID   |         | Shape          | OBJECTID             | NAME<br>7 Crafsshaft | Shape_Leng     | env         | fra 75 511022 | pop              | lan 58 17408 | lap           | inf             | coh          | ed 46 728068  | top       | eco | Shape_Length | Shape_Area    |
| 10  |       | 1       | 1 Polygon ZM   | 8                    | 2 Zermatt            | 0.270998       | 1           | 61.419479     | 78.291328        | 44.849209    | 37.812901     | 77.005981       | 33.651859    | 51.953011     | 86.917984 |     | 34788.46125  | 0.001309      |
| 11  |       |         | 10             |                      |                      |                |             |               |                  |              |               |                 |              |               |           |     |              |               |
| 12  |       |         |                |                      |                      |                |             |               |                  |              |               |                 |              |               |           |     |              |               |
| 13  |       |         |                |                      |                      |                |             |               |                  |              |               |                 |              |               |           |     |              |               |
| 14  |       |         |                |                      |                      |                |             |               |                  |              |               |                 |              |               |           | -   |              |               |
| 16  |       |         |                | 100                  |                      |                |             | 120           |                  |              |               |                 |              |               |           |     |              |               |
| 17  |       | _       | eco            | 80                   |                      | fra            |             |               |                  |              |               |                 | Casfacha     | 6 <b>7</b>    |           |     |              |               |
| 18  |       | -       |                |                      |                      | $ \land $      |             | 100           |                  | _            |               |                 | Graischa     | at Zerin      | au        |     |              |               |
| 20  |       | -       |                | 60                   |                      |                |             |               |                  |              |               |                 |              |               |           |     |              |               |
| 21  |       | te      |                | 40                   |                      |                | 000         | 80            |                  |              |               |                 |              |               |           |     |              |               |
| 22  |       |         |                | 20                   | $ \land $            | $\mathcal{M}$  |             |               |                  |              |               |                 |              |               |           |     |              |               |
| 23  |       | _       |                |                      |                      |                |             | 60            |                  |              |               |                 |              |               |           |     |              |               |
| 24  |       | -       |                |                      |                      |                |             | 00            |                  |              |               |                 | _            |               |           |     |              |               |
| 26  |       |         |                | T                    |                      |                | lan         |               |                  |              |               |                 |              |               |           |     |              |               |
| 27  |       |         |                | $\Delta T$           | $\pm 7$              |                |             | 40            |                  |              |               |                 |              |               |           |     |              |               |
| 28  |       | _       |                | $\sqrt{\mathcal{H}}$ |                      |                |             | _             |                  |              |               |                 |              |               |           |     |              |               |
| 30  |       | -       | $\sim$         | $\sim$               | y 🗸                  | V              |             | 20            |                  |              |               |                 |              |               |           |     |              |               |
| 31  |       |         | coh            |                      | y                    | lap            |             |               |                  |              |               |                 |              |               |           |     |              |               |
| 32  |       |         |                |                      | inf                  |                |             | 0 +           | ay fra           |              |               | inf             | coh od       | ton           | 050       |     |              |               |
| 33  |       | -       |                |                      | Grafs                | :haft —Zei     | rmatt       | e             | nv Tra           | pop          | ian lap       | int             | con ed       | top           | eco       |     |              |               |
| 34  |       |         |                |                      |                      |                |             |               |                  |              |               |                 |              |               |           | -   |              |               |

Meaning of values regarding indicator

| -1  | Polygon is outside of perimeter |
|-----|---------------------------------|
| 0   | No data is available            |
| 1   | Minimum value                   |
| 100 | Maximum value                   |